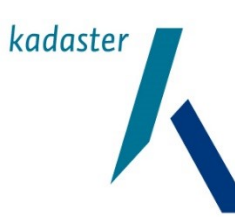

### **BGT Kwaliteitsdashboard**

### Toelichting

Datum 2 augustus 2021 Versie

augustus 2021

### Inhoudsopgave

| 1   | Inleiding                                    | 2  |
|-----|----------------------------------------------|----|
| 2   | Werking BGT Kwaliteitsdashboard              | 2  |
| 2.1 | Thema's                                      | 2  |
| 2.2 | Rapportages van een thema                    | 3  |
| 2.3 | Detailinformatie objecten van een rapportage | 4  |
| 2.4 | Pagina 'Aantallen'                           | 5  |
| 2.5 | Pagina 'Historie'                            | 6  |
| 3   | Thema Kruinlijn                              | 7  |
| 4   | Thema OngeclassificeerdObject                | 8  |
| 5   | Thema Transitie                              | 10 |
| 6   | Thema Terugmeldingen                         | 11 |
| 7   | Thema BAG – BGT vergelijkingen               | 13 |
| 7.1 | Pand ten onrechte geen huisnummer            | 13 |
| 7.2 | BAG-BGT statusconflicten                     | 14 |
| 7.3 | BAG-pand ontbreekt                           | 15 |
| 7.4 | BGT-pand ontbreekt                           | 16 |
| 7.5 | ORL schrijfwijze                             | 17 |
| 7.6 | BGT ORL ontbreekt                            | 18 |
| 7.7 | BAG ORL ontbreekt                            | 19 |
| 7.8 | ORL Type                                     |    |
| 8   | Zwerfobjecten                                | 22 |
| 9   | Uitgangspunten                               | 24 |
| 10  | Bijlage 1:                                   |    |

### 1 Inleiding

Een goede kwaliteit van de BGT is een belangrijke voorwaarde voor het gebruik ervan. Om bronhouders te ondersteunen bij de verbetering van de kwaliteit van de BGT heeft het Kadaster in opdracht van het ministerie BZK een kwaliteitsdashboard ontwikkeld. Dit document bevat informatie over hoe het kwaliteitsdashboard werkt en welke rapportages in het kwaliteitsdashboard zijn opgenomen.

#### 2 Werking BGT Kwaliteitsdashboard

Het BGT Kwaliteitsdashboard is via Mijn Kadaster te benaderen en geeft inzicht in de kwaliteit van de gegevens van de BGT-registratie per bronhouder. Bovenaan in het dashboard kunt u een keuze maken voor de bronhouder waarvan u de gegevens wilt zien.

Het dashboard is onderverdeeld in drie blokken:

- Thema's (zie 2.1)
- Rapportages van een thema (zie 2.2)
- Detailinformatie objecten van een rapportage (zie 2.3)

De gegevens in het kwaliteitsdashboard worden maandelijks geactualiseerd, zodat u maandelijks de voortgang bij kunt houden.

#### 2.1 Thema's

Het dashboard laat verschillende thema's zien, ook Kwaliteitsindicatoren genoemd. Per Kwaliteitsindicator kunt u zien hoe een bronhouder scoort op dit thema (donkerblauw) ten opzichte van het landelijke gemiddelde (lichtblauw).

Het dashboard wordt maandelijks ververst. U kunt door het selecteren van een bronhouder en een peildatum zelf aangeven van welke bronhouder en datum u de gegevens wilt zien. Standaard worden de gegevens getoond van de laatst beschikbare peildatum.

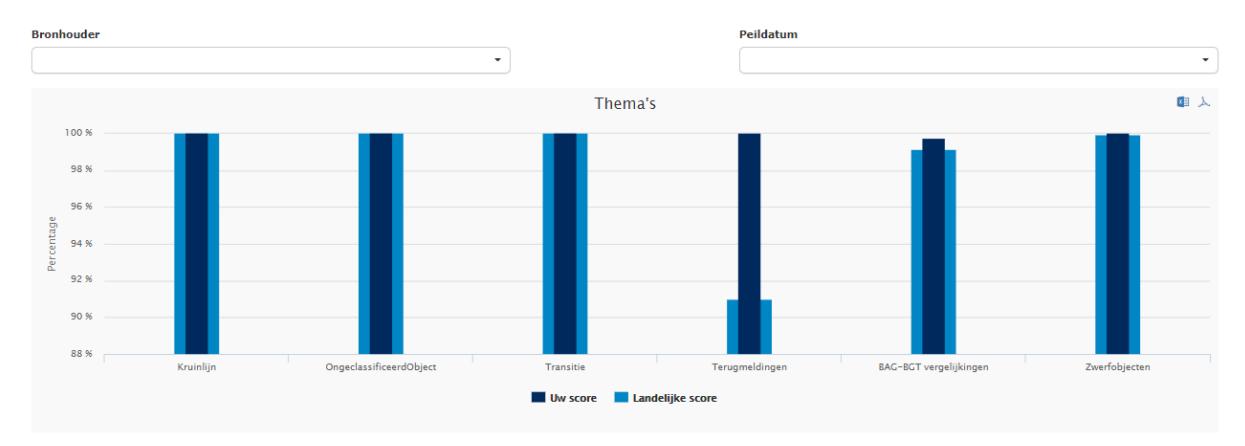

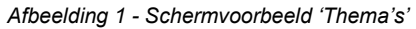

Per thema wordt het percentage 'goede' objecten getoond. Het is een positieve score, met als doel de kwaliteit naar 100% te brengen. Per thema kunt u de exacte scores zien door met de muisaanwijzer over de desbetreffende kolom te bewegen. Het overzicht is te downloaden als PDF  $\rightarrow$  en als Excel waarin de aantallen van de thema's en evt. rapportages zijn opgenomen.

#### 2.2 Rapportages van een thema

Per thema is het mogelijk om detailinformatie te tonen door op de kolom van het thema te klikken. Door te klikken op de betreffende rapportage/kolom, kunt u zien hoe de score van het thema is opgebouwd en hoeveel resultaten de verschillende onderdelen hebben opgeleverd (detailinformatie).

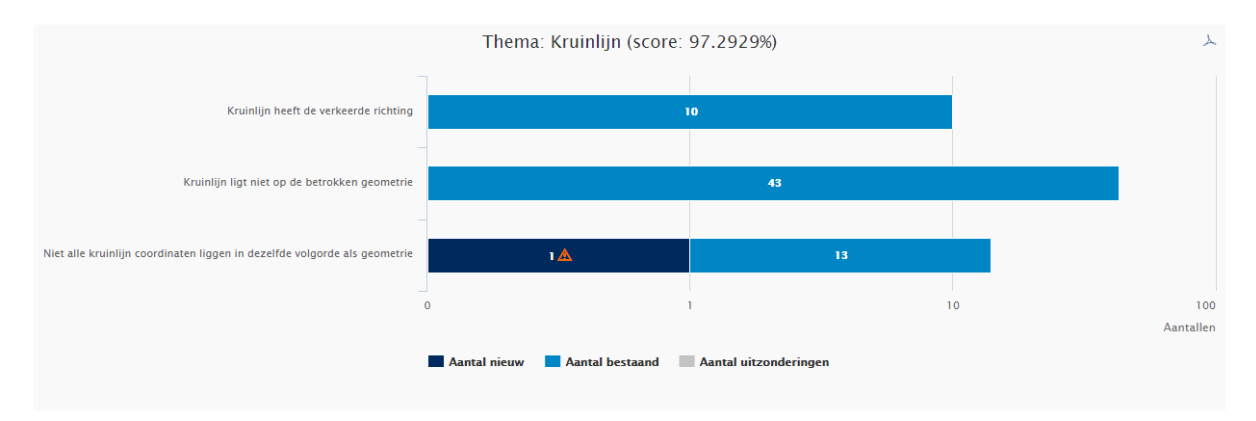

Afbeelding 2 - Schermvoorbeeld 'Rapportage: Kruinlijn'

#### Nieuwe resultaten

De nieuwe resultaten van de getoonde peildatum worden in het donkerblauw gekleurde gedeelte van de balk weergegeven. Hiermee kunt u zien hoeveel resultaten er nieuw zijn bijgekomen ten opzichte van de bestaande resultaten van de vorige peildatum(s). Wanneer een bronhouder resultaten 'erft' van een andere bronhouder dan zullen deze ook als nieuw gelabeld worden. Tevens wordt er een oranje waarschuwingsteken of getoond bij het aantal nieuwe resultaten in de balk.

#### Bestaande resultaten

De bestaande (al bekende) resultaten van een rapportage op de getoonde peildatum worden in het lichtblauw gekleurde gedeelte van de balk weergegeven. Hiermee kunt u zien hoeveel resultaten in een vorige peildatum ook al bekend waren.

#### Uitzonderingen

De uitzonderingsmarkeringen op de resultaten van de getoonde peildatum worden in het grijs gekleurde gedeelte van de balk weergegeven. Hiermee kunt u zien hoeveel resultaten zijn voorzien van een uitzonderingsmarkering. Voor een toelichting op de uitzonderingsmarkeringen, zie het kopje 'Uitzonderingsmarkeringen' in de volgende paragraaf.

#### 2.3 Detailinformatie objecten van een rapportage

| Details: BGT-ORL ontbreekt                                                                                                    |              |              |   |        |       |   |   |              |                |  |
|----------------------------------------------------------------------------------------------------|--------------|--------------|---|--------|-------|---|---|--------------|----------------|--|
|                                                                                                    |              |              |   |        |       |   |   |              |                |  |
| BAG object-id                                                                                                    | BAG-OPR-naam | ▼ Woonplaats | ۲ | Туре т | Nieuw | 4 | ۲ | Uitzondering | ۲              |  |
| 300000200183 Weg                                                                                                    |              |              |   |        |       |   |   | .*           |                |  |
| Image: Constraint of the set of the se |              |              |   |        |       |   |   |              | na's (1 items) |  |

Afbeelding 3 - Schermvoorbeeld 'Details: BGT-ORL ontbreekt'

Het is ook mogelijk de detailgegevens van de objecten te raadplegen door op de balk van de rapportage te klikken. U krijgt dan een overzicht te zien met de desbetreffende objecten.

Bij een hoger aantal resultaten (>1000) is het mogelijk dat het iets langer duurt voordat de detailresultaten zichtbaar worden.

#### Nieuwe resultaten

Nieuwe resultaten van de getoonde peildatum krijgen bij de detailweergave een vinkje in de kolom 'Nieuw'. De resultaten in de detailweergave zijn ook standaard gesorteerd op 'Nieuw'. Dit stelt u in staat om te beoordelen welke resultaten er nieuw zijn bijgekomen sinds de vorige peildatum. Het overzicht is als Excel te downloaden middels de knop

#### Uitzonderingsmarkeringen

Het is mogelijk om een specifieke bevinding als uitzondering te markeren. Het gaat dan om een uitzonderlijke situatie waar blijkt dat het resultaat niet thuishoort binnen de rapportage, omdat het een juiste (toegestane) situatie betreft. Voorlopig is deze functionaliteit alleen beschikbaar bij de rapportage 'BGT-ORL ontbreekt'. Bij het plaatsen van een uitzonderingsmarkering wordt u verplicht om een reden op te geven. Klik op het icoontje met het pennetje om in de edit-modus te komen. Deze kunt u vinden in de laatste kolom van een bevinding in het detailscherm. Om de uitzonderingsreden uniform te houden hebben we een aantal uitzonderingsredenen voorgedefinineerd waaruit u kunt kiezen. Hiervoor kunt u in het pulldown menu aanklikken en uw keuze maken. Door op het diskette-icoontje te klikken wordt uw wijziging opgeslagen. Het icoon met het kruisje maakt uw wijziging ongedaan.

Het resultaat van de uitzonderingsmarkering is dat de gemarkeerde objecten in de volgende rapportages in het dashboard niet meetellen in de scorepercentages van deze indicator . De bevindingen met een uitzonderingsmarkering worden wel nog geteld in de balk met aantallen bij de weergave van de thema's. Hierdoor kunt u de bevindingen met een uitzonderingsmarkering ook nog gewoon opvragen bij de detailresultaten. Door middel van de filterfunctionaliteit kunt u eventueel de uitzonderingsmarkeringen tonen of verbergen in de resultaten van de detailweergave.

Indien er een gemeentelijke herindeling plaatsvindt zullen alle vastgelegde uitzonderingsmarkeringen overgenomen worden naar de nieuw bronhouder.

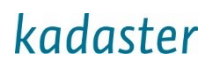

#### 2.4 Pagina 'Aantallen'

De pagina 'Aantallen' kunt u opvragen via het menu rechtsboven.

| Home | <u>Aantallen</u> | <u>Historie</u> | <u>Toelichting</u> | <u>Kwaliteitsrapportages</u> | <u>Mijn Kadaster</u> |
|------|------------------|-----------------|--------------------|------------------------------|----------------------|
|      |                  |                 |                    |                              |                      |

Afbeelding 4 – 'Menu optie Aantallen'

Deze Aantallen pagina geeft per geselecteerde Bronhouder op de 1<sup>e</sup> van de maand de absolute aantallen weer van:

- Thema Kruinlijn
- Thema OngeclassificeerdObject
- Thema Objecten in Transitie
- Thema BGT BAG Huisnummers
- Mutaties per periode\*
- Gemuteerde objecten vs niet-gemuteerde objecten
- Thema Terugmeldingen
- Doorlooptijd Terugmeldingen

#### \*van de afgelopen maand

De Mutaties per periode zijn onderverdeeld in het aantal mutaties voor:

- De panden
- Wegdeel, Tunneldeel en Overbruggingsdeel
- Overige mutaties

In het cirkeldiagram wordt van de totaal aantal geregistreerde objecten van de geselecteerde Bronhouder getoond hoeveel objecten in de geselecteerde periode gemuteerd zijn en hoeveel er niet gemuteerd zijn.

De aantallen van de Terugmeldingen zijn onderverdeeld in:

- Totaal aantal terugmeldingen (som van Nieuw+In onderzoek+Goedgekeurd, ingepland+Afgesloten+Afgewezen+Doorgestuurd)
- Nieuw
- In onderzoek
- Goedgekeurd, ingepland
- Afgesloten
- Afgewezen
- Doorgestuurd
- Niet-tijdig-in-onderzoek

De aantallen van de Doorlooptijd van terugmeldingen zijn onderverdeeld in:

- < 6 maanden
- 6 18 maanden
- > 18 maanden

Zie bijlage 1 voor een schermvoorbeeld van pagina 'Aantallen'

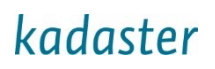

### 2.5 Pagina 'Historie'

De pagina 'Historie' kunt u opvragen via het menu rechtsboven.

| <u>Home</u>                     | <u>Aantallen</u>   | <u>Historie</u>           | <u>Toelicht</u>   | <u>ing</u>                        | <u>Kwaliteitsrapport</u>        | ages                 | <u>Mijn Kadaster</u> |
|---------------------------------|--------------------|---------------------------|-------------------|-----------------------------------|---------------------------------|----------------------|----------------------|
| Afbeelding 6 –                  | 'Menu optie Histo  | rie'                      |                   |                                   |                                 |                      |                      |
| Historie                        |                    |                           |                   |                                   |                                 |                      |                      |
| Bronhouder                      | •                  | <b>Thema</b><br>Kruinlijn | - X               | Rapportage<br>Niet alle kruinlij  | n coordinaten liggen in dezelfd | e volgorde als geome | trie 🗸 🗶             |
|                                 |                    | , Kruinlijn, Niet         | alle kruinlijn co | ordinaten lig                     | gen in dezelfde volgo           | rde als geome        | trie 🕹               |
| 20                              |                    |                           |                   |                                   | 01-05-20                        | 19                   |                      |
|                                 | •                  | •                         |                   |                                   | •                               |                      | •                    |
| ₩<br>₩<br>5                     |                    |                           |                   |                                   |                                 |                      |                      |
| 0                               | •                  | ••                        |                   | •                                 | •                               | •                    | •                    |
| 01-                             | 12-2018 01-0       |                           | 019 01-           | -03-2019<br><b> Landelijk gem</b> | 01-04-2019<br><b>ddelde</b>     | 01-05-2019           | 01-06-2019           |
| Kies de gewenste startda<br>Van | atum en einddatum. |                           |                   |                                   |                                 |                      | Тс                   |
| 01-12-2018                      | •                  |                           |                   |                                   |                                 |                      | 01-06-2019 -         |

Afbeelding 7 - Schermvoorbeeld pagina 'Historie'

Hierin is de ontwikkeling van de kwaliteit van bronhouder te zien. Dit kan per thema (bijvoorbeeld thema Kruinlijn) of per individuele detailrapportage binnen een bepaald thema. Daarbij kan zelf een periode 'van - tot en met' worden gekozen.

Wanneer er gekozen wordt voor een thema zonder rapportage geeft de y-as het percentage weer ten opzichte van het landelijk gemiddelde. Wanneer er gekozen wordt voor een thema én een rapportage geeft de y-as de aantallen weer ten opzichte van het landelijk gemiddelde.

De historiegrafiek is als afbeelding te downloaden als PDF middels de knop  $\searrow$ .

### 3 Thema Kruinlijn

Het thema Kruinlijn geeft voor de geselecteerde bronhouder het percentage kruinlijnen weer waar geen fouten in zijn geconstateerd. Dit percentage wordt afgezet tegen het landelijke percentage van goede kruinlijnen.

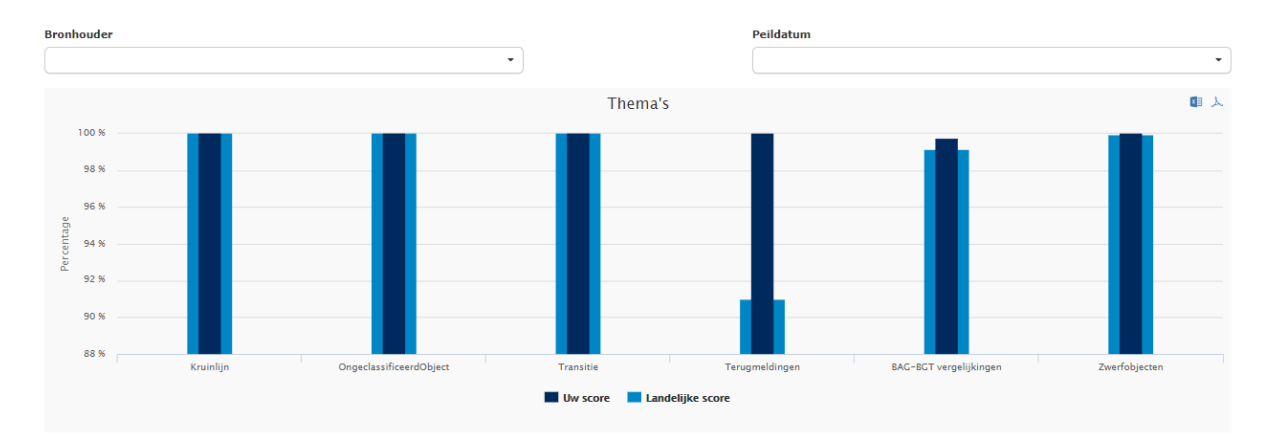

Een kruinlijn kan alleen bij de volgende objecttypen zijn geregistreerd:

- Wegdeel
- OndersteunendWegdeel
- OnbegroeidTerreindeel
- BegroeidTerreindeel

Het percentage wordt als volgt berekend: Aantal goede kruinlijnen / totaal aantal kruinlijnen.

Er zijn voor het thema Kruinlijn een drietal fouten gedefiniëerd:

- Kruinlijn heeft de verkeerde richting
- Kruinlijn ligt niet op de betrokken geometrie
- Niet alle kruinlijn coordinaten liggen in dezelfde volgorde als geometrie

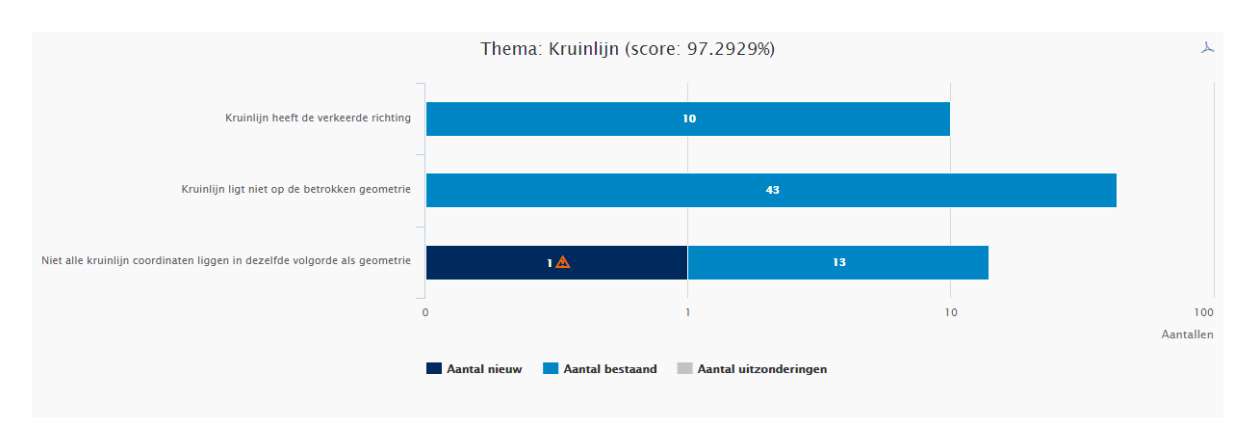

In dit scherm worden de aantallen van de vorige peildatum (lichtblauw) en het aantal nieuwe van de huidige peildatum getoond (donkerblauw). Zo is te zien of er foutieve objecten bij zijn gekomen en/of het aantal bestaande is afgenomen.

Door te klikken op één van de balken, zal de detailinformatie van de betreffende objecten getoond worden.

| Details: Niet alle kruinlijn coordinaten liggen in dezelfde volgorde als geometrie |                                          |                           |  |  |  |  |
|------------------------------------------------------------------------------------|------------------------------------------|---------------------------|--|--|--|--|
|                                                                                    |                                          | 0                         |  |  |  |  |
| BGT object−id =                                                                    | Onderliggende geometrie $\overline{\mp}$ | Nieuw ↓ <del>,</del>      |  |  |  |  |
| 35bc4b85ed1564fde05332a1e90aa826                                                   | BTD                                      |                           |  |  |  |  |
| к ( 1 > ) 10 -                                                                     |                                          | 1 of 1 pagina's (1 items) |  |  |  |  |

In dit detailscherm wordt met een vinkje ook aangegeven welke objecten in de huidige peildatum als nieuw zijn geclassificeerd. Middels de knoppen rechtsonder kan door de pagina 's worden gescrold. De detailgegevens kunnen geëxporteerd worden naar Excel middels de knop

### 4 Thema OngeclassificeerdObject

Het thema OngeclassificeerdeObject geeft het percentage objecten van de geselecteerde bronhouder weer dat <u>niet</u> van het type OngeclassificeerdObject is.

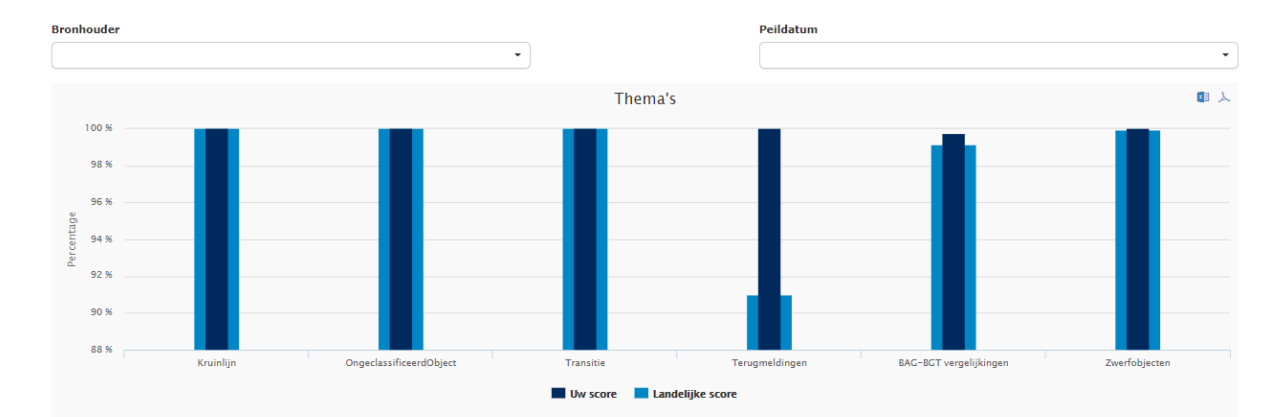

Het percentage wordt als volgt berekend: Aantal objecten <u>niet</u> van het type OngeclassificeerdObject / Totaal aantal objecten

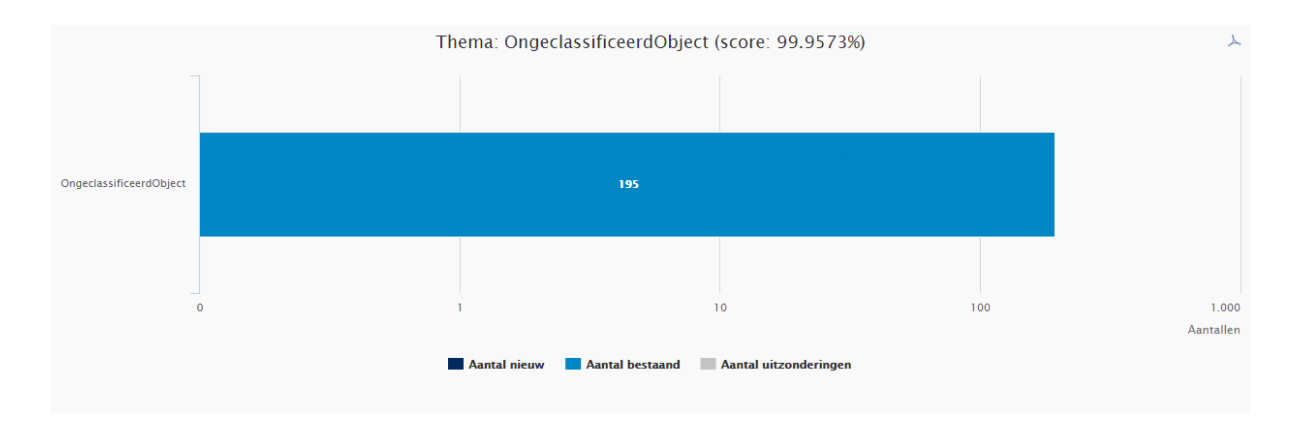

In dit scherm worden de aantallen van de vorige peildatum (lichtblauw) en het aantal nieuwe van de huidige peildatum getoond (donkerblauw). Zo is te zien of er foutieve objecten bij zijn gekomen en/of het aantal bestaande is afgenomen.

Details: OngeclassificeerdOhiect

Door te klikken op de balk, zal de detailinformatie van de betreffende objecten getoond worden.

| Details. Origetia                |                            |
|----------------------------------|----------------------------|
|                                  | ¢.                         |
| BGT object−id <del>-</del>       | Nieuw ↓ <del>,</del>       |
| 810271759bf240c4ac5559aaedd717a2 |                            |
| 798a706157fb447db94e0ff8b70b7309 |                            |
| 684c07b785b746e6b50722b4eddb3ab4 |                            |
| 65fa135b3608483b8dbc7bacac838ccd |                            |
| 6530456d43264e60bb32bf7b34efc656 |                            |
| 60480999b09a47cc893197ac4addb568 |                            |
| 5f9641f09ebb456e9ac8d68c94c971b0 |                            |
| 5b83f73ce6084739bd901dfc9c610adf |                            |
| 4dfea1d7124a4d049d6b65df53a0b8ac |                            |
| 48d0d35ce4df4011b8c4ff52f658d486 |                            |
| K < 1 2 3 4 5 > X 10 ▼           | 1 of 5 pagina's (41 items) |

In dit detailscherm wordt met een vinkje ook aangegeven welke objecten in de huidige peildatum als nieuw zijn geclassificeerd. Middels de knoppen rechtsonder kan door de pagina 's worden gescrold. De detailgegevens kunnen geëxporteerd worden naar Excel middels de knop

### 5 Thema Transitie

Het thema Transitie geeft het percentage objecten van de geselecteerde bronhouder weer waarbij <u>niet</u> de attribuutwaarde Transitie is ingevuld. Hierbij wordt rekening gehouden met het feit dat niet alle objecttypen een attribuutwaarde Transitie mogen hebben, er wordt alleen geteld over de betreffende objecttypen die deze waarde ook mogen hebben.

Het percentage wordt als volgt berekend:

Aantal objecten **niet** met attribuutwaarde transitie (uit de betreffende objecttypen) / Totaal aantal objecten (uit de betreffende objecttypen).

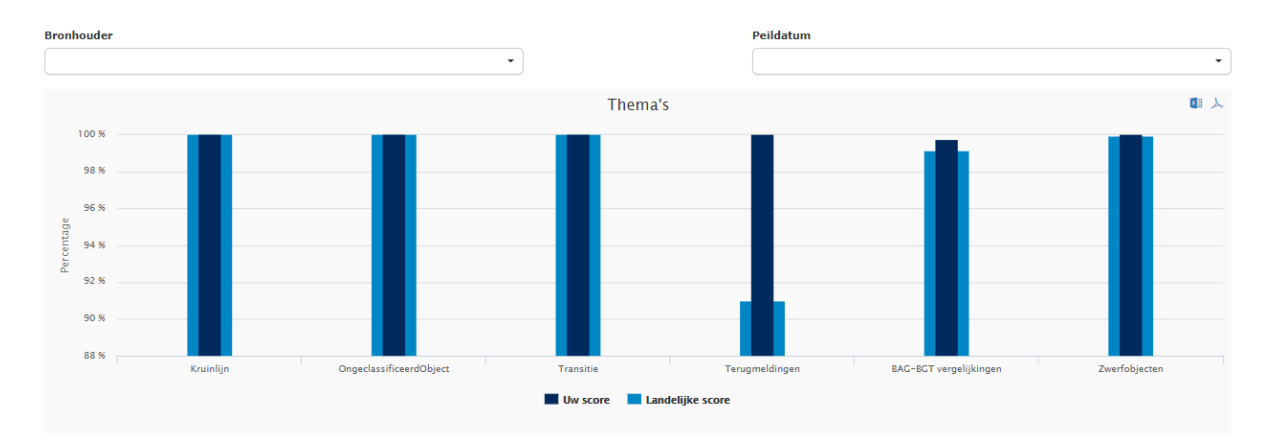

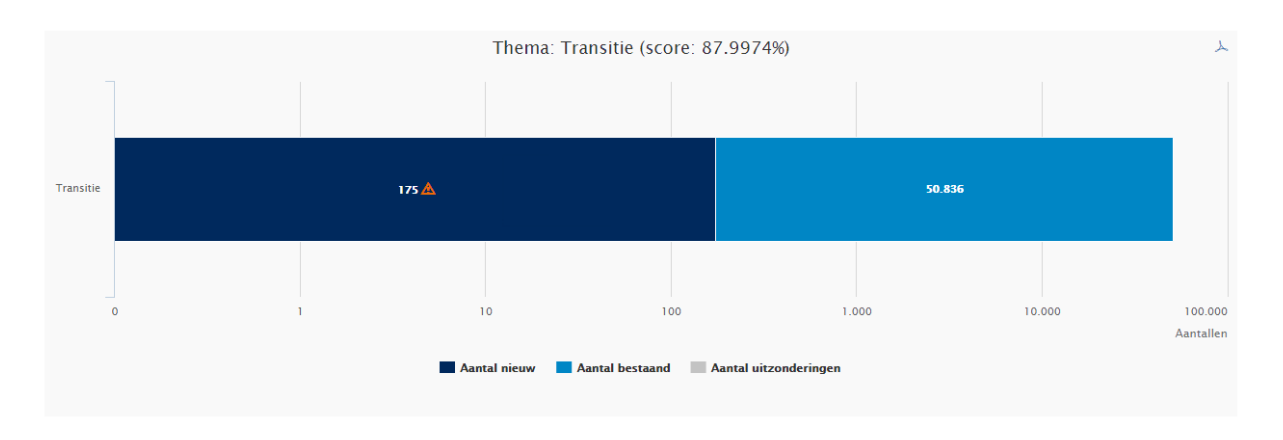

In dit scherm worden de aantallen van de vorige peildatum (lichtblauw) en het aantal nieuwe van de huidige peildatum getoond (donkerblauw). Zo is te zien of er foutieve objecten bij zijn gekomen en/of het aantal bestaande is afgenomen.

| Details: Transitie               |                  |                                  |  |  |  |  |
|----------------------------------|------------------|----------------------------------|--|--|--|--|
|                                  |                  | <b>G</b> 1                       |  |  |  |  |
| BGT object−id =                  | BGT-objecttype = | Nieuw ↓ <del></del>              |  |  |  |  |
| 664e5669f71f43b9a6779dca30bb403e | WGD              | ∢                                |  |  |  |  |
| 3f895a5e61e748c9a7421ba6982a5f12 | WGD              |                                  |  |  |  |  |
| 3f87ee63c04e43a0aff535ea691a0dad | WGD              |                                  |  |  |  |  |
| 3f820dace7ba4e8cae8d3d6a7ba8917a | WGD              |                                  |  |  |  |  |
| 3f7afe671f83426b85cb27a649c4a0c2 | WGD              |                                  |  |  |  |  |
| 3f79fa74ff6f4e24862b298e6cc44470 | WGD              |                                  |  |  |  |  |
| 3f76f70a72944d30b1826ca311cfe1fe | WGD              |                                  |  |  |  |  |
| 3f702fd883d745f29f84be7939cb5e95 | WGD              |                                  |  |  |  |  |
| 3f6e0931cc314faab5ce01116924e30d | WGD              |                                  |  |  |  |  |
| 3f6d057474154da1b06556a9920f83b7 | WGD              |                                  |  |  |  |  |
| K K 1 2 3 4 5 6                  | 7 8 ··· ≻ X 10 ▼ | 1 of 2348 pagina's (23473 items) |  |  |  |  |

Door te klikken op de balk, zal de detailinformatie van de betreffende objecten getoond worden.

In dit detailscherm wordt met een vinkje ook aangegeven welke objecten in de huidige peildatum als nieuw zijn geclassificeerd. Middels de knoppen rechtsonder kan door de pagina 's worden gescrold. De detailgegevens kunnen geëxporteerd worden naar Excel middels de knop

### 6 Thema Terugmeldingen

Het thema Terugmeldingen geeft inzicht in het aantal Terugmeldingen welke meer dan 5 werkdagen op status *Nieuw* staan, de terugmeldingen die niet tijdig in onderzoek zijn genomen. Op de landingspagina wordt het percentage terugmeldingen getoond welke op peildatum (1<sup>e</sup> van de maand) binnen een juiste termijn op *In onderzoek* zijn geplaatst inclusief de overige terugmeldingen van de betreffende Bronhouder met een andere status. Een terugmelding op een BGT-object kent de volgende status-groepen (en statussen):

- Open = Nieuw | In onderzoek | Goedgekeurd, ingepland bij bronhouder
- Gesloten \* = Afgerond | Afgewezen | Doorgestuurd naar andere basisregistratie

\* Terugmelding die gesloten zijn worden 60 dagen nadat ze gesloten zijn niet meegenomen in de selectie.

Het percentage voor het correcte aantal terugmeldingen wordt berekend middels: (Aantal open en gesloten meldingen - Terugmeldingen > 5 werkdagen op status Nieuw) / Aantal open en gesloten meldingen.

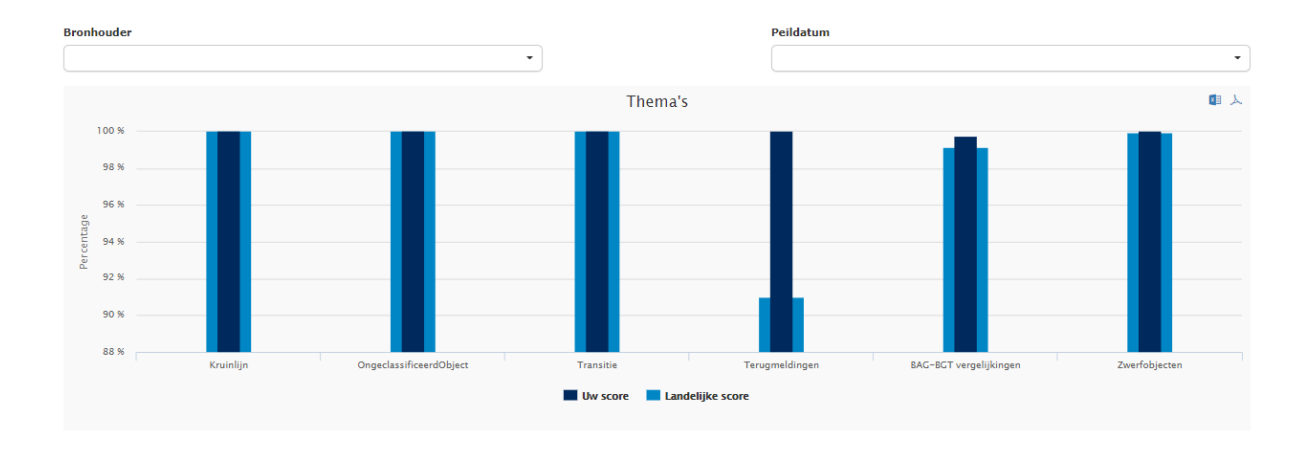

Voor het thema wordt één rapportage gedefinieerd: Terugmeldingen niet tijdig in onderzoek genomen. Terugmeldingen welke langer dan 5 werkdagen op status *Nieuw* staan worden in deze rapportage opgenomen.

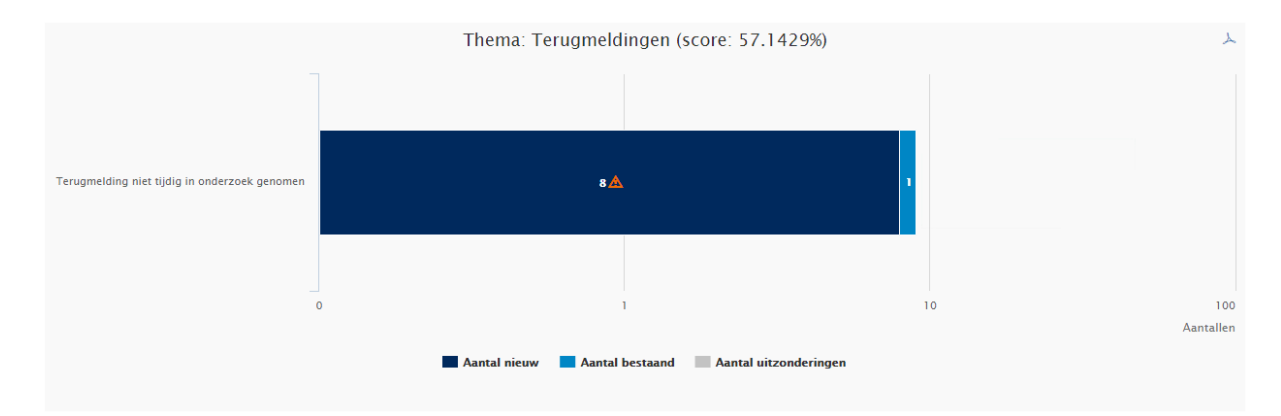

In dit scherm worden de aantallen getoond van de vorige peildatum (donkerblauw) en het aantal nieuwe resultaten van de huidige peildatum (lichtblauw). Zo kan de Bronhouder zien of er Terugmeldingen zijn bijgekomen die niet tijdig in onderzoek zijn genomen. Door te klikken op één van de balken, zal de detailinformatie van de betreffende objecten getoond worden.

| Details: Terugmelding niet tijdig in onderzoek genomen |                      |                     |  |  |  |  |
|--------------------------------------------------------|----------------------|---------------------|--|--|--|--|
|                                                        |                      | Gi                  |  |  |  |  |
| Terugmelding =                                         | Geregistreerd op $=$ | Nieuw ↓ <del></del> |  |  |  |  |
| <u>BGT00047087</u>                                     |                      | ∢                   |  |  |  |  |
| BGT00045852                                            |                      | ✓                   |  |  |  |  |
| BGT00050080                                            |                      | ✓                   |  |  |  |  |
| K < 1 > X 10 - 1 of 1 pagina's (3 items)               |                      |                     |  |  |  |  |

In dit detailscherm wordt met een vinkje ook aangegeven welke objecten in de huidige peildatum als nieuw zijn geclassificeerd. Middels de knoppen rechtsonder kan door de pagina 's worden gescrold. De detailgegevens

kunnen geëxporteerd worden naar Excel middels de knop 🧧 De getoonde Terugmelding kan, door te klikken op het ID, getoond worden in Verbeter de Kaart.

### 7 Thema BAG – BGT vergelijkingen

Het thema BAG-BGT vergelijkingen geeft voor de geselecteerde bronhouder een percentage weer waar geen fouten in zijn geconstateerd op diverse onderdelen. Dit percentage wordt afgezet tegen het landelijke percentage.

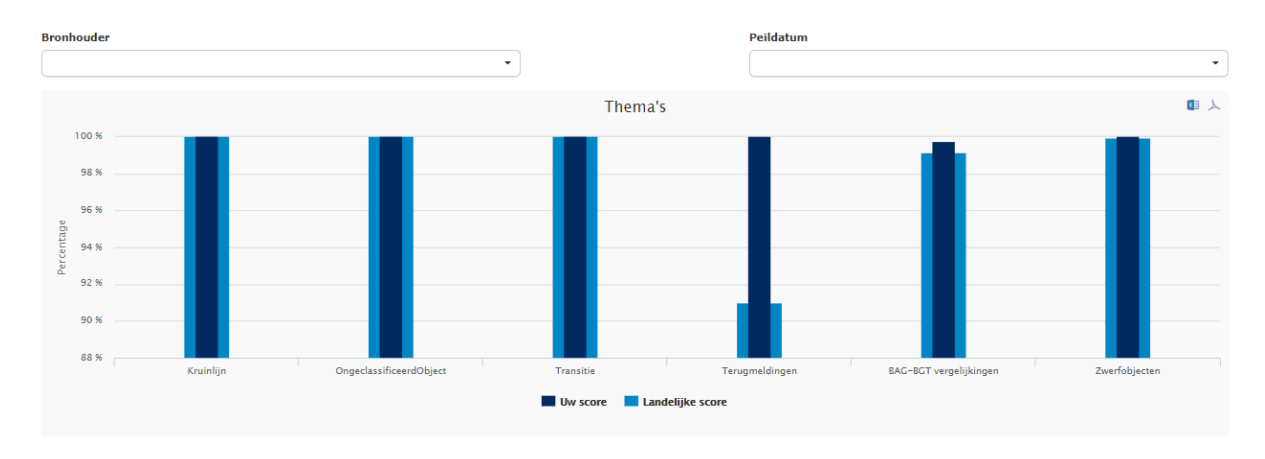

Er zijn voor het thema BAG-BGT vergelijkingen een 8-tal onderdelen gedefiniëerd:

- Pand ten onrechte geen huisnummer
- BAG-BGT statusconflicten
- BAG-pand ontbreekt
- BGT-pand ontbreekt
- Schrijfwijze ORL
- BGT-ORL ontbreekt
- BAG-ORL ontbreekt
- Type ORL

#### 7.1 Pand ten onrechte geen huisnummer

De rapportage Pand ten onrechte geen huisnummer geeft voor de geselecteerde bronhouder een totaal aantal fouten weer. Een BAG verblijfsobject (met een status 'Verblijfsobject in gebruik (Niet ingemeten)',' Verblijfsobject in gebruik' of 'Verbouwing verblijfsobject') dient in de BGT als Pand opgevoerd te zijn en voorzien van een huisnummer. Wanneer dat niet het geval is, dan wordt hierover gerapporteerd. Wanneer er in de BAG meerdere panden aan een verblijfsobject zijn gekoppeld, dan mag het huisnummer in 1 of meerdere BGT-Panden voorkomen. Er worden alleen panden gerapporteerd waarbij de relatieve hoogteligging 0 is.

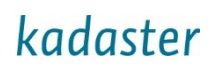

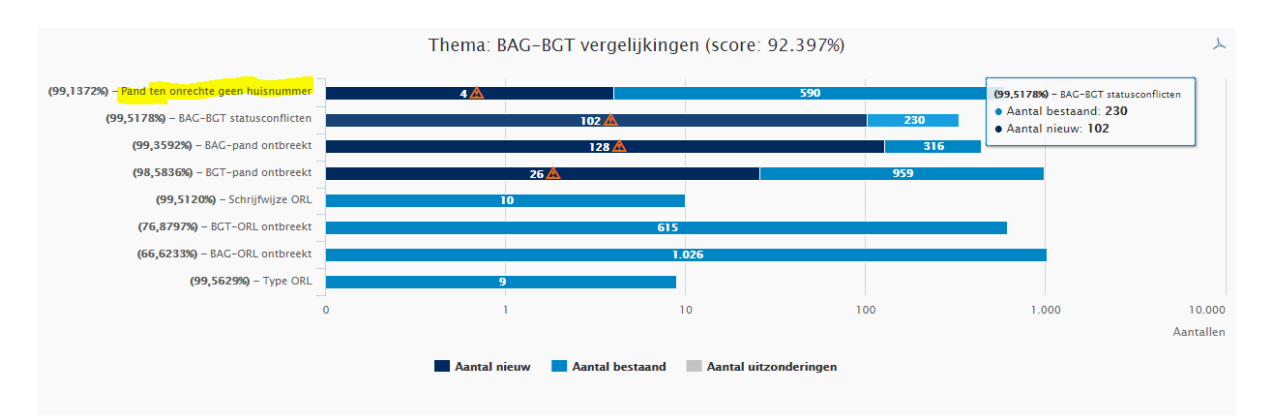

In dit scherm worden de aantallen getoond van de vorige peildatum (lichtblauw) en het aantal nieuwe resultaten van de huidige peildatum (donkerblauw). Zo is te zien of er BGT-panden zonder huisnummer bij zijn gekomen en/of het aantal bestaande is afgenomen. Afwijkend aan de andere thema's wordt er voor de rapportagenaam een percentage weergeven zodat inzichtelijk wordt hoe het thema-percentage van BAG-BGT vergelijkingen berekend wordt.

Door te klikken op één van de balken, zal de detailinformatie van de betreffende objecten getoond worden.

| Details: Pand ten onrechte geen huisnummer |                           |  |  |  |  |  |
|--------------------------------------------|---------------------------|--|--|--|--|--|
|                                            | a.                        |  |  |  |  |  |
| BGT object−id =                            | Nieuw $\downarrow$ =      |  |  |  |  |  |
| 8abeacd5439b75760000000a01174b2            |                           |  |  |  |  |  |
| 8abeacd5439b75760000000a0115e62            |                           |  |  |  |  |  |
| 8abeacd5439b75760000000a01145c2            |                           |  |  |  |  |  |
| 8abeacd5439b75760000000a0115242            |                           |  |  |  |  |  |
| K < 1 > X 10 -                             | 1 of 1 pagina's (4 items) |  |  |  |  |  |

In het detailscherm wordt met een vinkje ook aangegeven welke objecten in de huidige peildatum als nieuw zijn geclassificeerd. Middels de knoppen rechtsonder kan door de pagina's worden gescrold. De detailgegevens kunnen geëxporteerd worden naar Excel middels de knop

#### 7.2 BAG-BGT statusconflicten

De rapportage BAG-BGT statusconflicten geeft voor de geselecteerde bronhouder het percentage correcte statussen weer. Dit percentage wordt afgezet tegen het landelijke percentage. Afwijkend aan de andere thema's wordt het scoringspercentage van een bronhouder voor de rapportagenaam weergeven. Zo wordt inzichtelijk hoe het thema-percentage van BAG-BGT vergelijkingen berekend wordt.

Het percentage wordt als volgt berekend: Aantal goede statuscombinaties / totaal aantal matchende ID's.

Er is voor het thema Statusconflicten één rapportage gedefiniëerd:

• Op basis van een matchend BAG-id worden de panden beoordeeld of zij beiden de gewenste status hebben. Statussen die afwijken worden gerapporteerd. Onder de niet wenselijke statusverschillen verstaan we:

BGT-pand met status *Bestaand* en een BAG-pand met status *Bouwvergunning verleend*, *Niet gerealiseerd pand* of *Pand ten onrechte opgevoerd*. Daarnaast wordt de combinatie BGT-pand *Bestaand* en de BAG-statussen *Pand in gebruik (niet ingemeten)* en *Pand gesloopt* gerapporteerd wanneer de BAG-panden langer dan 6 maanden deze status deze status hebben.

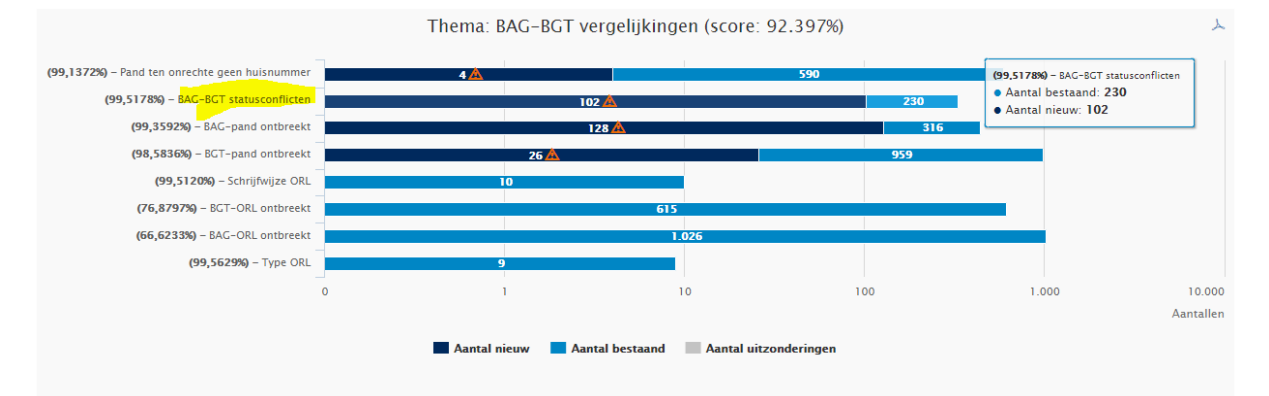

In dit scherm worden de aantallen getoond van de vorige peildatum (donkerblauw) en het aantal nieuwe resultaten van de huidige peildatum (lichtblauw). Zo is te zien of er BGT-panden bij zijn gekomen en/of het aantal bestaande is afgenomen. Door te klikken op één van de balken, zal de detailinformatie van de betreffende objecten getoond worden.

| Details: BAG-BGT statusconflicten |     |                   |            |         |   |                         |  |                       |   |       |                     |       |   |
|-----------------------------------|-----|-------------------|------------|---------|---|-------------------------|--|-----------------------|---|-------|---------------------|-------|---|
|                                   |     |                   |            |         |   |                         |  | B                     | 1 |       |                     |       |   |
| BGT object-id                     | LV  | publicatiedatum T | BAG object | t-id T  | B | BAG-status T            |  | Datum statuswisseling | 1 | Nieuw | ,                   | t     | ٣ |
| .b5de69d4fd8849eae0534            | 24- | 12-2020           | 10000      | 0050681 | В | Bouwvergunning verleend |  | 21-12-2020            |   |       |                     |       |   |
| < 1 > » 10                        | •   | Items per pagina  |            |         |   |                         |  |                       |   |       | 1 van 1 pagina's (1 | items | , |

In het detailscherm wordt met een vinkje ook aangegeven welke objecten in de huidige peildatum als nieuw zijn geclassificeerd. Middels de knoppen rechtsonder kan door de pagina's worden gescrold. De detailgegevens kunnen geëxporteerd worden naar Excel middels de knop

### 7.3 BAG-pand ontbreekt

De rapportage BAG-pand ontbreekt geeft voor de geselecteerde bronhouder het percentage correcte vergelijkingen weer. Dit percentage wordt afgezet tegen het landelijke percentage. Afwijkend aan de andere thema's wordt het scoringspercentage van een bronhouder voor de rapportagenaam weergeven. Zo wordt inzichtelijk hoe het thema-percentage van BAG-BGT vergelijkingen berekend wordt.

Het percentage wordt als volgt berekend: Aantal goede vergelijkingen / totaal aantal objecten

Er is voor het thema Vergelijk BGT\_ID en BAG\_ID één rapportage gedefiniëerd:

 BAG-pand ontbreekt. Vergelijk BGT-ID en BAG-ID selecteert actuele BGT panden met status Bestaand die niet voorkomen in de BAG. Hierbij wordt gekeken of het identificatiebagpnd-id als attribuut van een BGT-pand overeenkomt met het pand uit de BAG.

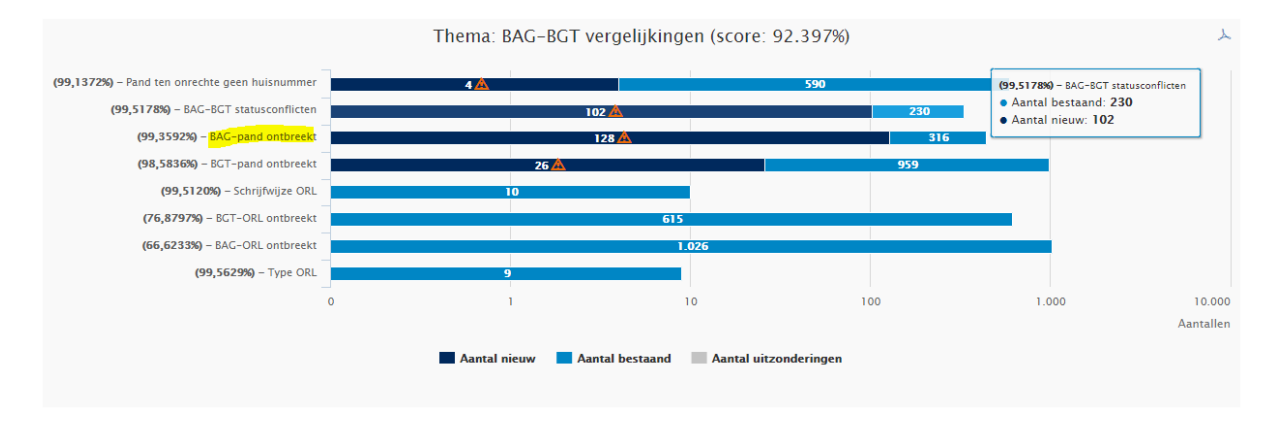

In dit scherm worden de aantallen getoond van de vorige peildatum (donkerblauw) en het aantal nieuwe resultaten van de huidige peildatum (lichtblauw). Zo is te zien of er BAG-panden bij zijn gekomen en/of het aantal bestaande is afgenomen. Door te klikken op één van de balken, zal de detailinformatie van de betreffende objecten getoond worden.

| Details: BAG-pand ontbreekt      |                   |              |       |                           |  |  |  |
|----------------------------------|-------------------|--------------|-------|---------------------------|--|--|--|
|                                  |                   |              |       |                           |  |  |  |
| BGT object−id =                  | BAG object-id $=$ | BGT-status = | Nieuw | ↓÷                        |  |  |  |
| 7ab3884add172e31e0536a18579127fe | 9999000099990029  | bestaand     |       |                           |  |  |  |
| 7ab3884add762e31e0536a18579127fe | 9999000099990030  | bestaand     |       |                           |  |  |  |
| к < 1 > > 10 -                   |                   |              |       | 1 of 1 pagina's (2 items) |  |  |  |

In het detailscherm wordt met een vinkje ook aangegeven welke objecten in de huidige peildatum als nieuw zijn geclassificeerd. Middels de knoppen rechtsonder kan door de pagina's worden gescrold. De detailgegevens kunnen geëxporteerd worden naar Excel middels de knop

#### 7.4 BGT-pand ontbreekt

De rapportage BGT-pand ontbreekt geeft voor de geselecteerde bronhouder het percentage correcte vergelijkingen weer. Dit percentage wordt afgezet tegen het landelijke percentage. Afwijkend aan de andere thema's wordt er voor de rapportagenaam een percentage weergeven zodat inzichtelijk wordt hoe het themapercentage van BAG-BGT vergelijkingen berekend wordt.

Het percentage wordt als volgt berekend: Aantal goede vergelijkingen / totaal aantal objecten

Er is voor het thema Vergelijk BAG\_ID en BGT\_ID één rapportage gedefiniëerd:

 BGT-pand ontbreekt. Vergelijk BAG-ID en BGT-ID selecteert actuele BAG-panden die niet voorkomen in de BGT. Daarbij worden BAG-Panden geselecteerd die **niet** de status *Bouwvergunning verleend*, *Niet gerealiseerd pand*, *Bouw gestart*, *Sloopvergunning verleend*, *Pand ten onrechte opgevoerd* en *Pand Gesloopt* hebben. Hierbij wordt gekeken welke BAG-id's niet voorkomen als attribuut bij BGT-panden. Daarnaast houden we voor de overige statussen een termijn van 6 maanden aan. Dit doen we omdat de BAG-registratie leidend is. BGT-panden hebben een actualiteitseis van 6 maanden. BGT-panden worden dus na een 6 maanden gesignaleerd onder deze rapportage.

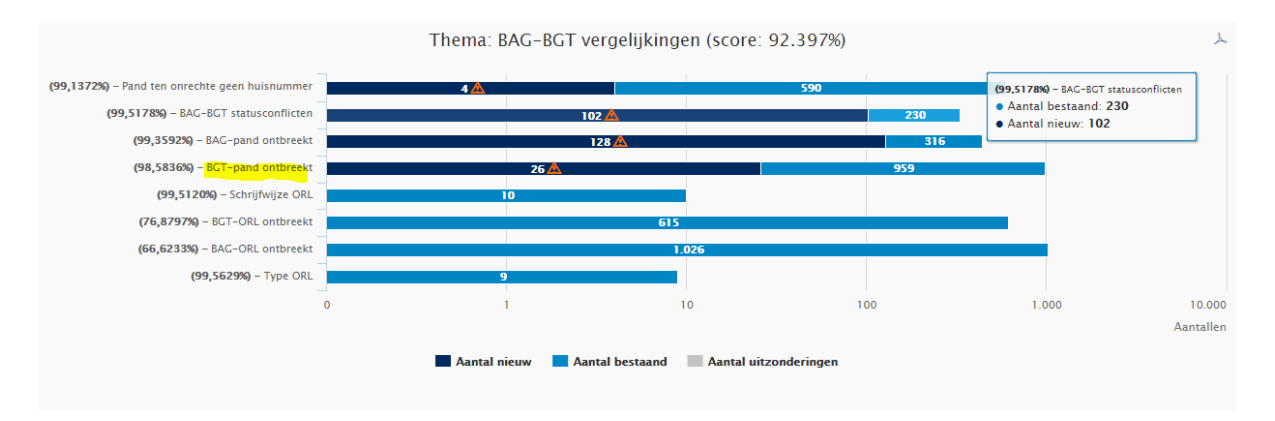

In dit scherm worden de aantallen getoond van de vorige peildatum (donkerblauw) en het aantal nieuwe resultaten van de huidige peildatum (lichtblauw). Zo is te zien of er BGT-panden bij zijn gekomen en/of het aantal bestaande is afgenomen. Door te klikken op één van de balken, zal de detailinformatie van de betreffende objecten getoond worden.

| Details: BGT-pand ontbreekt |                 |                         |         |     |  |  |  |
|-----------------------------|-----------------|-------------------------|---------|-----|--|--|--|
|                             |                 |                         |         |     |  |  |  |
| BAG object-id               | ▼ BAG-status    | T Datum statuswisseling | T Nieuw | τ τ |  |  |  |
| 100000233431                | Verbouwing pand | 23-07-2020              |         |     |  |  |  |
| 100000230698                | Verbouwing pand | 23-07-2020              |         |     |  |  |  |
| Ilems per pagina's (2 iter  |                 |                         |         |     |  |  |  |

In het detailscherm wordt met een vinkje ook aangegeven welke objecten in de huidige peildatum als nieuw zijn geclassificeerd. Middels de knoppen rechtsonder kan door de pagina's worden gescrold. De detailgegevens kunnen geëxporteerd worden naar Excel middels de knop

### 7.5 ORL schrijfwijze

De rapportage BAG-BGT ORL Schrijfwijze geeft voor de geselecteerde bronhouder het percentage correct geschreven ORL's weer. Dit percentage wordt afgezet tegen het landelijke percentage. Afwijkend aan de andere thema's wordt het scoringspercentage van een bronhouder voor de rapportagenaam weergeven. Zo wordt inzichtelijk hoe het thema-percentage van BAG-BGT vergelijkingen berekend wordt.

Het percentage wordt als volgt berekend: Aantal goed geschreven ORL's / totaal aantal matchende ORL ID's.

De rapportage 'Schrijfwijze ORL' presenteert de verschillen in schrijfwijze tussen de BAG en de BGT. Op basis van een BAG object-id die voorkomt in zowel de BAG als de BGT wordt inhoudelijk getoetst of de schrijfwijzen exact overeenkomen.

De schrijfwijze van een Openbare ruimte in de BAG is bindend. Op basis van de getoonde bevindingen zal de BGT-registratie dus aangepast en geregistreerd moeten worden in de LV-BGT.

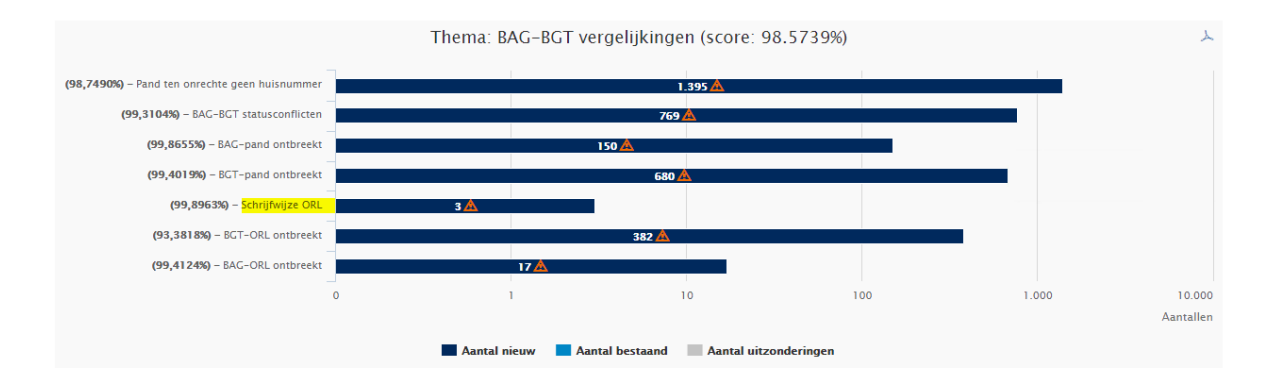

In dit scherm worden de aantallen getoond van de vorige peildatum (donkerblauw) en het aantal nieuwe resultaten van de huidige peildatum (lichtblauw). Zo is te zien of er ORL's bij zijn gekomen en/of het aantal bestaande is afgenomen. Door te klikken op één van de balken, zal de detailinformatie van de betreffende objecten getoond worden.

| Details: Schrijfwijze ORL         |               |             |               |   |              |                     |       |                     |         |   |
|-----------------------------------|---------------|-------------|---------------|---|--------------|---------------------|-------|---------------------|---------|---|
|                                   |               |             |               |   |              |                     |       |                     | 8       | I |
| BGT object-id                     | BGT-ORL-naam  | Туре т      | BAG object-id | ۲ | BAG-OPR-naam | Woonplaats <b>T</b> | Nieuw | ţ                   | ۲       |   |
| .1ef9d5304342480d9631f2fcd1dcfdb9 | Weg           | 30200000353 |               |   |              |                     |       |                     | *       |   |
| ≪ < 1 > ≫ 10 ▼ Item               | is per pagina |             |               |   |              |                     |       | 1 van 1 pagina's (1 | 1 items | ) |

In het detailscherm wordt met een vinkje ook aangegeven welke objecten in de huidige peildatum als nieuw zijn geclassificeerd. Tevens is er in de kolom BAG object-id een hyperlink opgenomen die verwijst naar de BAGviewer. Middels de knoppen rechtsonder kan door de pagina's worden gescrold. De detailgegevens kunnen geëxporteerd worden naar Excel middels de knop

### 7.6 BGT ORL ontbreekt

De rapportage BGT-ORL ontbreekt geeft voor de geselecteerde bronhouder het percentage correct vergelijkingen weer. Dit percentage wordt afgezet tegen het landelijke percentage. Afwijkend aan de andere thema's wordt er voor de rapportagenaam een percentage weergeven zodat inzichtelijk wordt hoe het thema-percentage van BAG-BGT vergelijkingen berekend wordt.

Het percentage wordt als volgt berekend: Aantal goede vergelijkingen / totaal aantal objecten

Op basis van het BAG object-id wordt er gekeken welke id's ontbreken in de BGT bij een ORL. De Openbare Ruimte Labels uit de BGT die gebruikt worden in de vergelijking hebben de status 'Bestaand' waarbij we de BAG de status 'Naamgeving uitgegeven (niet naamgeving ingetrokken)' aanhouden. ORL's met een BGT-status 'Plan' worden niet meegenomen in de vergelijking. Deze vergelijking gebeurt op basis van 4 typen (Weg, Water,

Thema: BAG-BCT vergelijkingen (score: 98.5739%)

Spoorbaan en Terrein). Met de overige 3 typen (Administratief gebied, Landelijk gebied en Kunstwerk) wordt geen rekening gehouden. Resultaatverschillen presenteren we in onderstaande grafiek.

In dit scherm worden de aantallen getoond van de vorige peildatum (donkerblauw) en het aantal nieuwe resultaten van de huidige peildatum (lichtblauw). Zo is te zien of er nieuwe bevindingen bij zijn gekomen en/of het aantal bestaande is afgenomen. Door te klikken op één van de balken, zal de detailinformatie van de betreffende objecten getoond worden.

| Details: BGT-ORL ontbreekt                                                                                                    |              |              |        |       |            |              |                            |    |  |
|----------------------------------------------------------------------------------------------------|--------------|--------------|--------|-------|------------|--------------|----------------------------|----|--|
|                                                                                                    |              |              |        |       |            |              |                            | þ  |  |
| BAG object-id                                                                                                    | BAG-OPR-naam | Woonplaats T | Туре т | Nieuw | <b>4</b> т | Uitzondering | т                          |    |  |
| 300000200183                                                                                                    |              |              | Weg    |       |            |              | <i>.</i> *                 | •  |  |
| Image: Constraint of the second second se |              |              |        |       |            |              | 1 van 1 pagina's (1 items) | i) |  |

In het detailscherm wordt met een vinkje ook aangegeven welke objecten in de huidige peildatum als nieuw zijn geclassificeerd. Tevens is er in de kolom BAG object-id een hyperlink opgenomen die verwijst naar de BAGviewer. Middels de knoppen rechtsonder kan door de pagina's worden gescrold. De detailgegevens kunnen geëxporteerd worden naar Excel middels de knop

### 7.7 BAG ORL ontbreekt

De rapportage BAG-ORL ontbreekt geeft voor de geselecteerde bronhouder het percentage correct vergelijkingen weer. Dit percentage wordt afgezet tegen het landelijke percentage. Afwijkend aan de andere thema's wordt er voor de rapportagenaam een percentage weergeven zodat inzichtelijk wordt hoe het thema-percentage van BAG-BGT vergelijkingen berekend wordt.

Het percentage wordt als volgt berekend: Aantal goede vergelijkingen / totaal aantal objecten

Op basis van het BAG-id die gekoppeld is aan een OpenbaarRuimteLabel in de BGT wordt er gekeken welke BAG object-id's ontbreken in de BAG. Dit is in feite de tegenhanger van de rapportage BGT-ORL ontbreekt. Resultaatverschillen presenteren we in onderstaande grafiek.

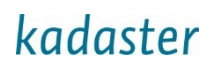

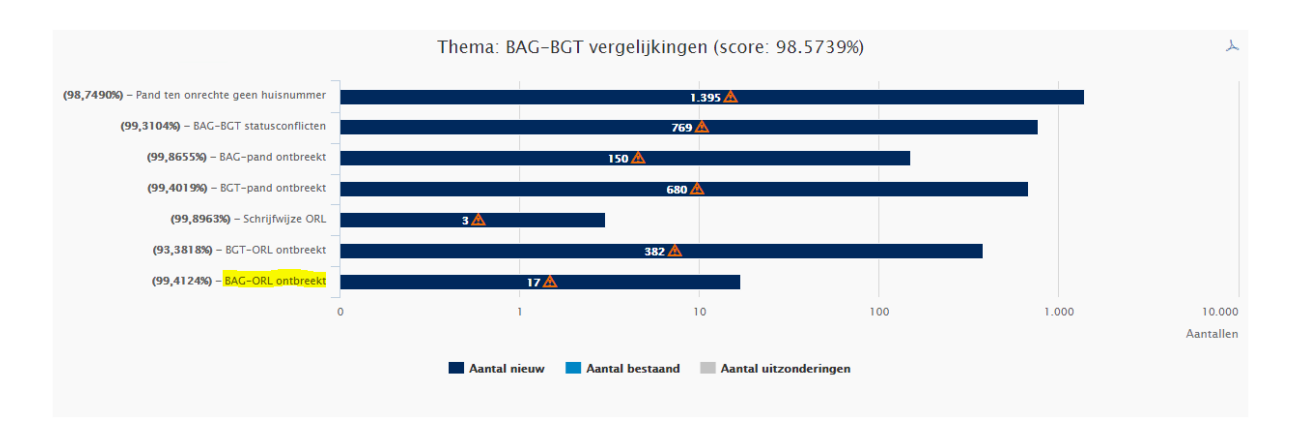

In dit scherm worden de aantallen getoond van de vorige peildatum (donkerblauw) en het aantal nieuwe resultaten van de huidige peildatum (lichtblauw). Zo is te zien of er nieuwe bevindingen bij zijn gekomen en/of het aantal bestaande is afgenomen. Door te klikken op één van de balken, zal de detailinformatie van de betreffende objecten getoond worden.

| Details: BAG-ORL ontbreekt   |                  |              |      |       |                            |  |  |  |
|------------------------------|------------------|--------------|------|-------|----------------------------|--|--|--|
|                              |                  |              |      |       | ×.                         |  |  |  |
| BGT object-id                | BAG object-id    | BGT-ORL-naam | Туре | Nieuw | τ τ                        |  |  |  |
| .569aa65a6665599b2513f789b20 | 30000001900      |              | Weg  |       |                            |  |  |  |
|                              | ltems per pagina |              |      |       | 1 van 1 pagina's (1 items) |  |  |  |

In het detailscherm wordt met een vinkje ook aangegeven welke objecten in de huidige peildatum als nieuw zijn geclassificeerd. Middels de knoppen rechtsonder kan door de pagina's worden gescrold. De detailgegevens kunnen geëxporteerd worden naar Excel middels de knop

### 7.8 ORL Type

De rapportage Type ORL geeft voor de geselecteerde bronhouder het percentage correct vergelijkingen weer. Dit percentage wordt afgezet tegen het landelijke percentage. Afwijkend aan de andere thema's wordt er voor de rapportagenaam een percentage weergeven zodat inzichtelijk wordt hoe het thema-percentage van BAG-BGT vergelijkingen berekend wordt.

Het percentage wordt als volgt berekend: Aantal goede vergelijkingen / totaal aantal objecten

Op basis van een overeenkomend ORL Bag-id wordt de attribuutwaarde van het veld 'Type' vergeleken tussen beide registraties. Hierbij wordt vergeleken op alle typen (Weg, Water, Spoorbaan, Terrein, Administratief gebied, Landelijk gebied en Kunstwerk).

Resultaatverschillen presenteren we in onderstaande grafiek.

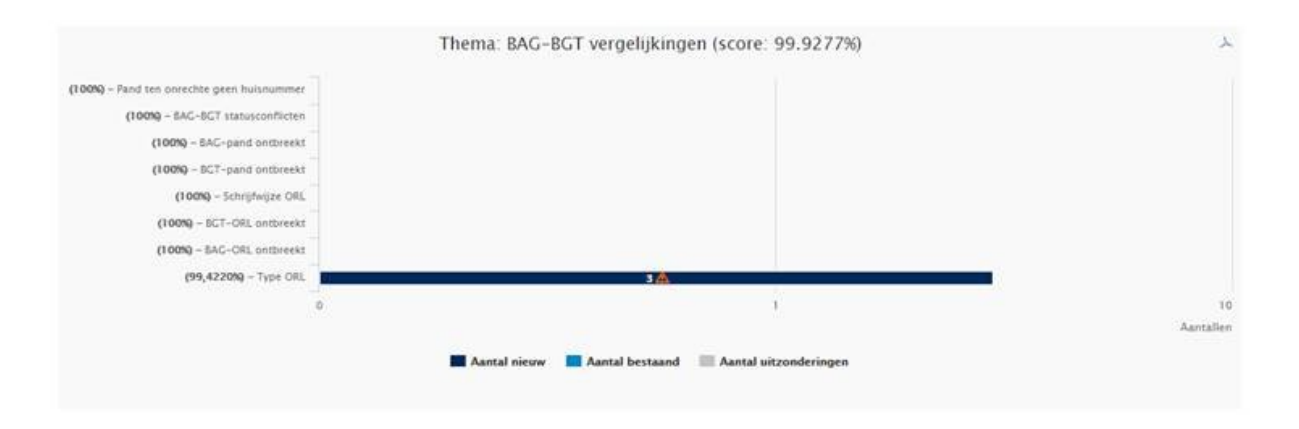

In dit scherm worden de aantallen getoond van de vorige peildatum (donkerblauw) en het aantal nieuwe resultaten van de huidige peildatum (lichtblauw). Zo is te zien of er nieuwe bevindingen bij zijn gekomen en/of het aantal bestaande is afgenomen. Door te klikken op één van de balken, zal de detailinformatie van de betreffende objecten getoond worden.

| Details: Type ORL                 |          |           |   |               |   |                        |   |       |                |            |     |
|-----------------------------------|----------|-----------|---|---------------|---|------------------------|---|-------|----------------|------------|-----|
|                                   |          |           |   |               |   |                        |   |       |                |            | ×   |
| BGT object-id                     | BGT-ORL  | Type-BGT  | ۲ | BAG object-id | ۲ | Type-BAG               | ۲ | Nieuw | 4              | ٣          |     |
| .c36e90b919ed49278976c6ef0a530d16 |          | Kunstwerk |   | 30000000743   |   | Landschappelijk gebied |   |       |                |            | *   |
| ≪         <                       | r pagina |           |   |               |   |                        |   |       | 1 van 1 pagina | 's (1 iter | ms) |

In het detailscherm wordt met een vinkje ook aangegeven welke objecten in de huidige peildatum als nieuw zijn geclassificeerd. Middels de knoppen rechtsonder kan door de pagina's worden gescrold. De detailgegevens kunnen geëxporteerd worden naar Excel middels de knop

### 8 Zwerfobjecten

Het thema Zwerfobjecten geeft het percentage objecten van de geselecteerde bronhouder weer waarbij de objecten binnen het eigen bronhoudergebied vallen.

Om te bepalen of een object een zwerfobject is maken we gebruik van bronhoudergrenzen met daarbij een buffer van 500 meter voor gemeentelijke bronhouders en Waterschappen. Voor Provinciale- en Landelijke-bronhouders geldt de buffer van 500 meter niet. Valt een object hierbuiten dan wordt dit object gesignaleerd als een bevinding onder dit thema. Bij deze rapportage worden alle actuele BGT- en IMGEO-objecten gecontroleerd ongeacht de relatieve hoogteligging in tegenstelling tot andere indicatoren. Daarnaast wordt ook de plantopografie (plus-status 'Plan') meegenomen in de controle. Voor de bronhoudergrenzen van de gemeentelijke bronhouders maken we gebruik van de bestuurlijke grenzen van PDOK (https://www.pdok.nl/introductie/-/article/bestuurlijke-grenzen). Voor de waterschappen gebruiken we de administratieve eenheden die eveneens beschikbaar zijn via PDOK (https://www.pdok.nl/downloads/-/article/waterschapsdata). Voor de landelijke en provinciale bronhouders wordt gebruik gemaakt van de abonnementsgebieden vanuit BRAVO.

### Bronhoude Peildatum Thema's × Å 98 9 96 9 94 9 92 % 90 9 88 % BAG-BGT vergeli Uw score Landelijke score Thema: Zwerfobjecten (score: 99.9519%) Zwerfobjecter 6 🛕 95 100 10 1.000 Aantallen

Het percentage wordt als volgt berekend:

Aantal objecten binnen beheergebiedspolygoon / Totaal aantal objecten voor die betreffende bronhouder.

In dit scherm worden de aantallen van de vorige peildatum (lichtblauw) en het aantal nieuwe van de huidige peildatum getoond (donkerblauw). Zo is te zien of er foutieve objecten bij zijn gekomen en/of het aantal bestaande is afgenomen.

Aantal nieuw

📕 Aantal bestaand 🛛 🔲 Aantal uitzonderingen

|                                       |      | Details        | : 2 | Zwerfobje | ct | ten |                    |   |                          |   |
|---------------------------------------|------|----------------|-----|-----------|----|-----|--------------------|---|--------------------------|---|
|                                       |      |                |     |           |    |     |                    |   | ×                        |   |
| BGT object-id                         | T    | BGT-objecttype | T   | х т       |    | Υ τ | Bronhoudergebied T | N | lieuw                    |   |
| OWT                                   |      |                |     |           |    |     |                    | V | 1                        | * |
| OWT                                   |      |                |     |           |    |     |                    | 4 | 1                        | Ŧ |
| <ul> <li>&lt; 1 &gt; ≫ 10 </li> </ul> | ıs p | er pagina      |     |           |    |     |                    | 1 | van 1 pagina's (2 items) |   |

Door te klikken op de balk, zal de detailinformatie van de betreffende objecten getoond worden.

In dit detailscherm wordt met een vinkje ook aangegeven welke objecten in de huidige peildatum als nieuw zijn geclassificeerd. Middels de knoppen rechtsonder kan door de pagina 's worden gescrold. De detailgegevens kunnen geëxporteerd worden naar Excel middels de knop

### 9 Uitgangspunten

Bij de tellingen wordt geen onderscheid gemaakt tussen IMGeo -en IMBGT-objecten.

Daarnaast worden de Plaatsbepalingspunten in de tellingen niet meegenomen. Reden hiervoor is dat deze niet muteren en daarmee een onrealistisch beeld wordt gegeven voor de afzonderlijke thema's.

#### 10 Bijlage 1:

Bronhouder

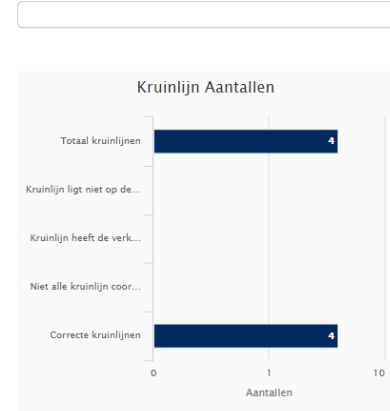

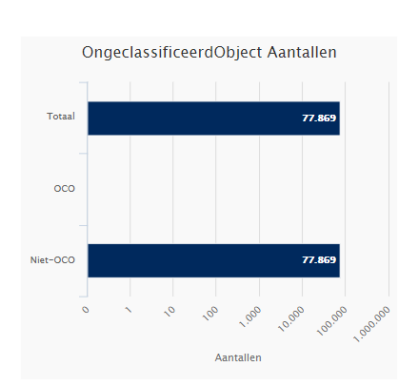

Mutaties per periode

•

Peildatum

1.000 10.

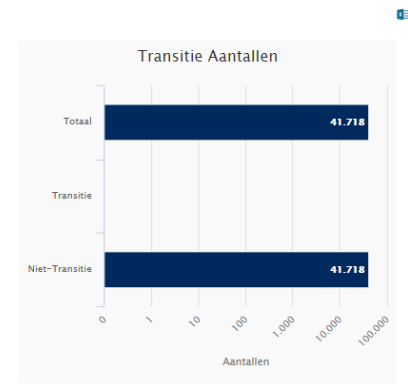

•

Gemuteerde objecten vs. niet-gemuteerde objecten

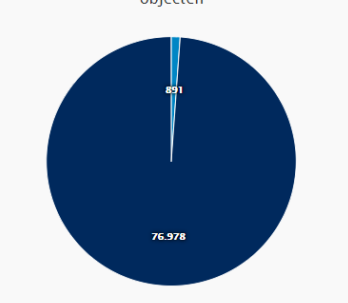

BGT-panden die geen huisnummer hebben Totaal Panden huisnu.. 29.418 Pand ten onrechte gee.. Pand voorzien van huis. 29.357 00 1,000 10,000 100,000 Aantaller

Terugmeldingen Aantallen

1

Totaal aantal terugmel..

Terugmelding niet tijdi..

Nieuw

In onderzoek dgekeurd, ingepla...

Afgerond Afgewezen Doorgestuurd naar an..

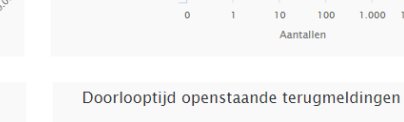

Mutaties totaal

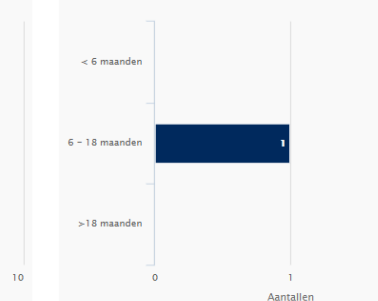